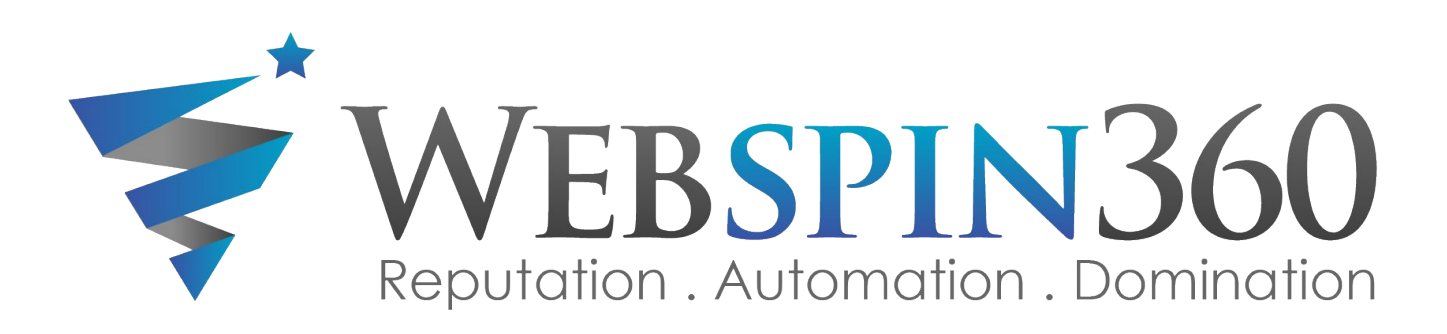

## User Story #3 & #4 Testing – Round 2

August 29, 2016

### 3rd Party Review request MMS after Service – negative review

- Step 1 WebSpin receives a data feed (FTP access) from our customers RO/Service data. We will use Dealer Vault for this service. <u>https://www.dealervault.com/index.aspx</u>.
  - Option 1 (preferred) pull data multiple times per day depending on what we learn from Dealer Vault so that we can process the text/emails immediately instead of next day.
  - Option 2 pull data nightly and process the next day. These need to be staggered and not sent in one huge batch. This tends to get flagged by email spam.
  - There will need to be additional requirements on how to access data and import into our database.
- **Step 2** The system should only send a text message if the following conditions have been met:
  - 1. A 3<sup>rd</sup> Party Review request text message hasn't been sent to this phone number in the last 30-days.
  - 2. The customer has a "Yes" for the "Allow SMS" field. We need to create a master table for phone numbers and email addresses for Allow SMS and Allow Email. All of our automated text/email process should hit this table. I'm not a database architect, but since we have customer information in multiple tables, it will be very difficult to keep these in-sync without a master table.

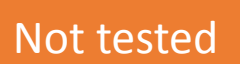

Not tested

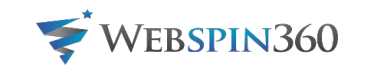

## 3rd Party Review request MMS after Service – negative review

• Step 3 – Send text message to customer asking them to provide a 3<sup>rd</sup> Party Review (see screen to right).

• Include a photo that reads from the vassdp.net

tested backend

- functionality as SalesRater 3<sup>rd</sup> Party Review request MMS. Under the image, include the text message "Would you help us? Please click the link below and select
- one of our review sites." Same functionality as SalesRater 3<sup>rd</sup> Party Review request MMS.

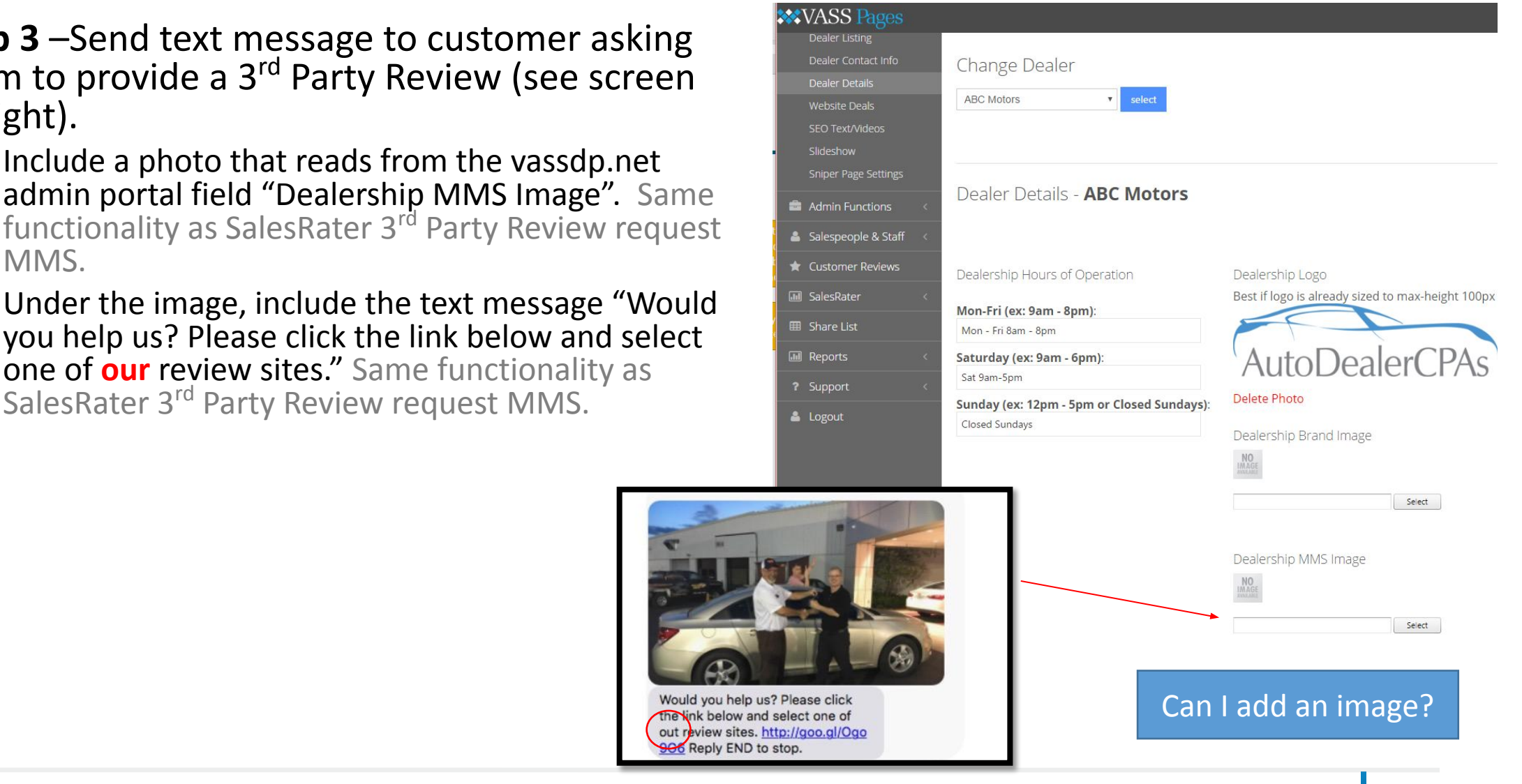

Web<mark>spin</mark>360

Passed

Passed

Not

tested

### <u>3rd Party Review request</u> MMS after Service – negative review

- Step 3 –Send text message to customer asking them to provide a 3<sup>rd</sup> Party Review (see screen to right).
  - After this text, include a goo.ly shortened url to our 3<sup>rd</sup> Party Review screen in salesrater.net. This is different functionality as SalesRater 3<sup>rd</sup> Party Review request MMS. This link should direct the user to the Litmus Test screen (stars).
  - After the link, add the text "Reply END to stop". Same functionality as SalesRater 3<sup>rd</sup> Party Review request MMS.
  - We need to capture the data on the text messages sent and clicked. Same functionality as SalesRater 3<sup>rd</sup> Party Review request MMS.

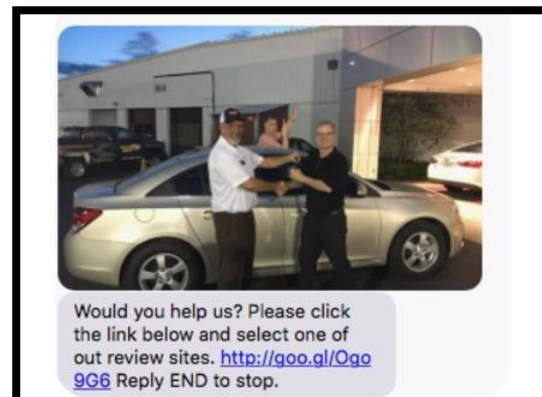

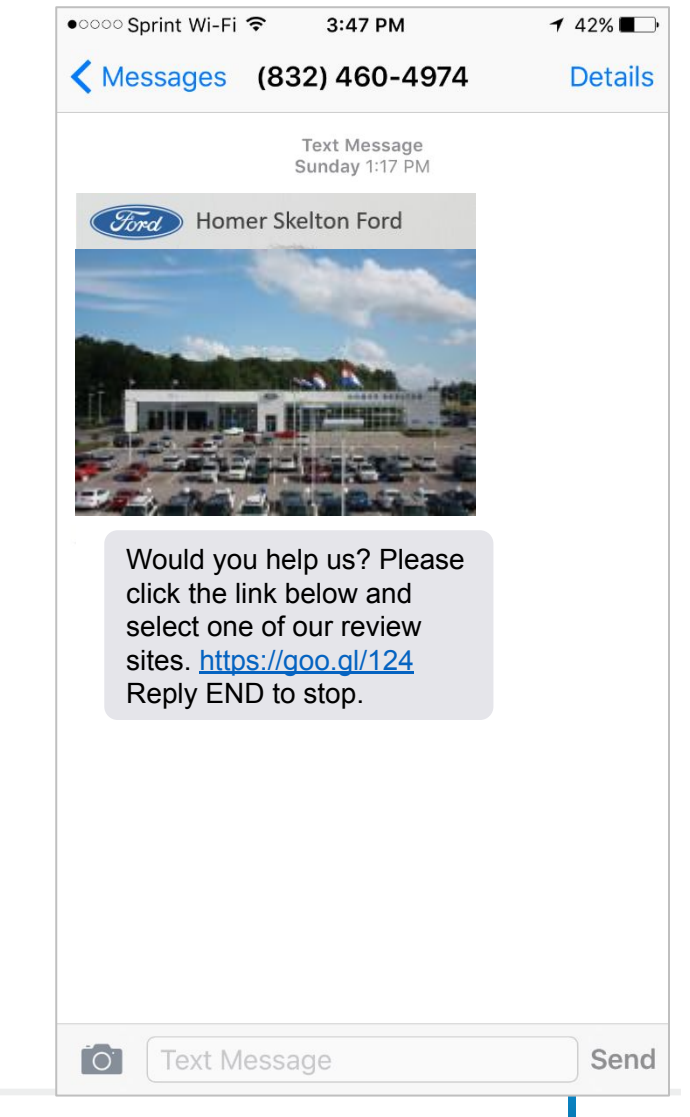

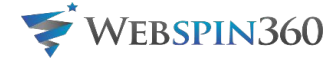

### 3rd Party Review request MMS after Service – negative review

- **Step 4** Customer clicks the link within the text message. We need to capture the clicks to this screen.
- **Step 5** The customer is directed to the Litmus Test screen in salesrater.net (right)
  - We need the ability to link the service\_id from the RO database feed to this review so that we can match back to the customer, service, service writer, etc.
  - Display the same photo from the text message under the ٠ stars.

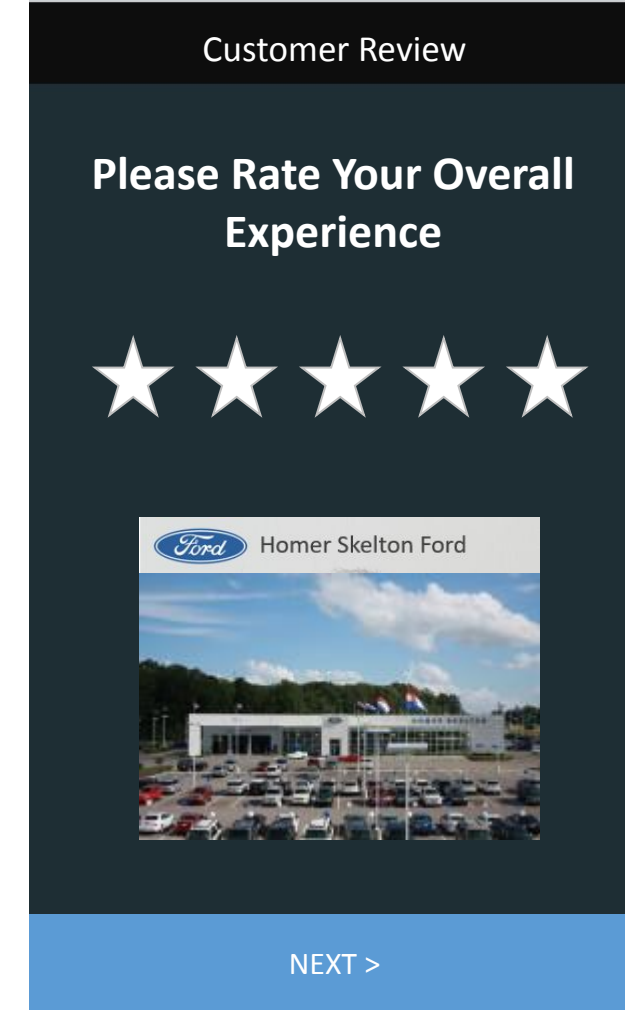

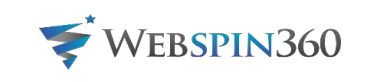

Failed The stars are off center and there is no photo. This could be due to no photo in vassdp.

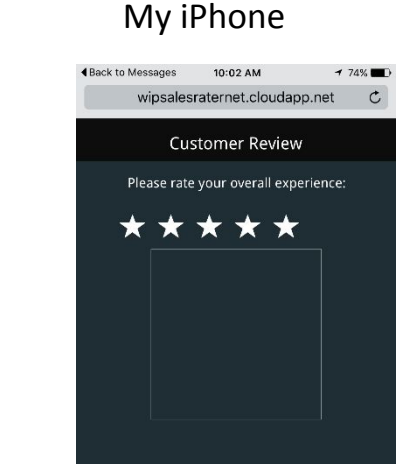

Δ Π D

My Android

Not tested

tested

Failed

Not

### <u>3rd Party Review request</u> MMS after Service – negative review

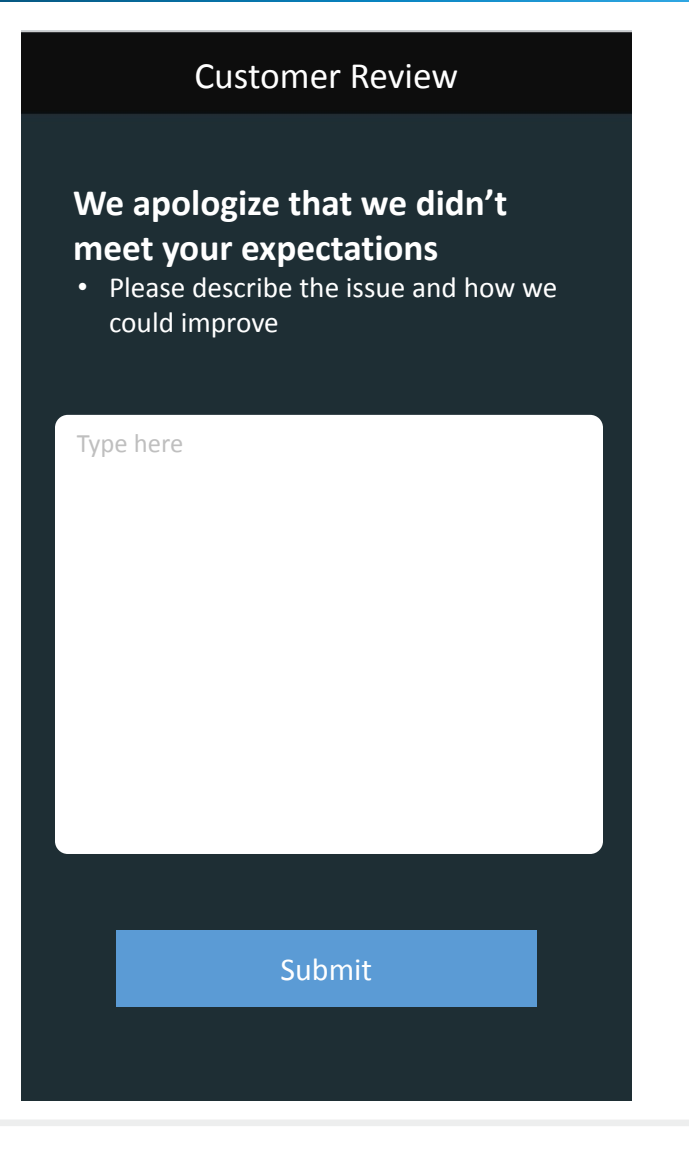

- Step 7 User selects 3 stars or less:
  - Display a review screen allowing the customer to leave a review.
  - Use text in the screen shot
  - Allow user to type into a text box (500 characters max, 5 character min)
  - After meeting the character requirement, allow the user to click Submit.
  - We need to capture this data (stars and review) in our database

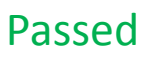

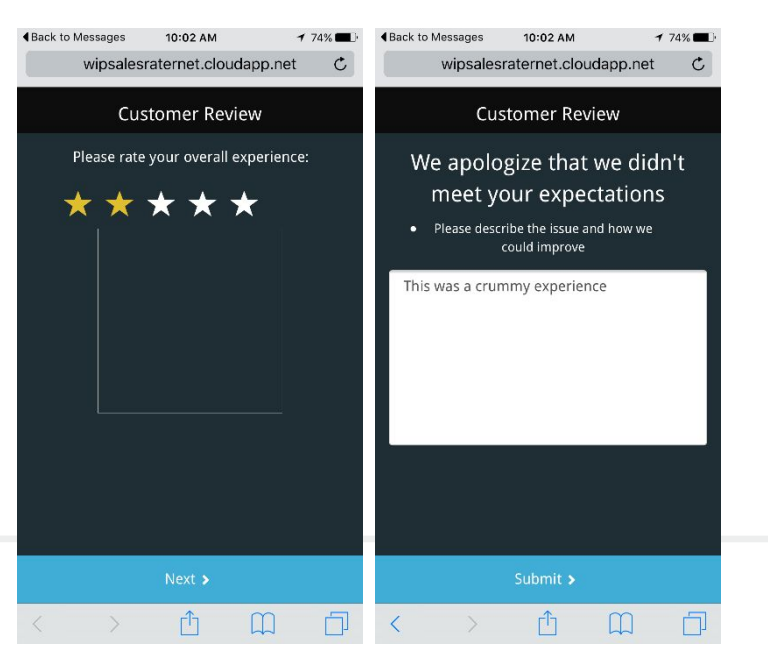

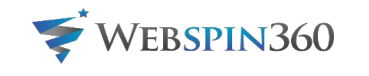

Passed Passed Passed Not tested

### <u>3rd Party Review request</u> MMS after Service – negative review

#### **Customer Review**

## Thank you!

We will do everything that we can to improve based on your feedback.

### • Step 8 – User types and submits a review

- After entering a review and clicking Submit, display a screen "Thank you! We will do everything that we can to improve based on your feedback."
- This should send an email to the dealership's service manager and SalesRater Admin. See next slide.

### Passed

### Passed

### Passed

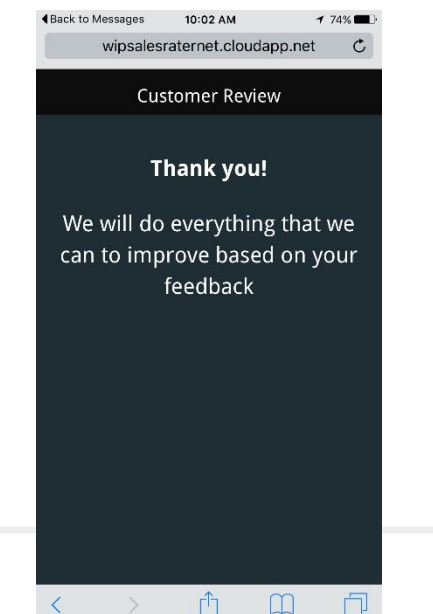

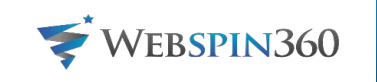

## 3rd Party Review request email after Service – negative review

Passed – one

- Send an email to emails listed in vassdp.net
  - Need to determine where/what tab to have this input
  - Need the ability to add multiple email addresses
- The email should contain:
  - Email Title: [Dealer] Negative Service Review
  - Review date
  - # Stars
  - Review comments
  - Service date
  - Customer Name
  - Customer Phone
  - Service Writer Name
  - Service Description
  - Possibly additional fields

| ← Remove label                                                                                                    | Î.                     | Nore *                                        |
|----------------------------------------------------------------------------------------------------|------------------------|-----------------------------------------------|
| Homer Skelton Ford Negativ                                                                                                    | e Service Review       | ashley@webspin360.com x WebSpin 360/Testing x |
| to ashley 💌                                                                                                    |                        |                                               |
| You just received a negative rev                                                                                                    | iew from ServiceRater. |                                               |
| Review Date:<br># Stars:<br>Review Comments:<br>Service Date:<br>Customer Name:<br>Customer Phone:<br>Service Writer:<br>Service Description:<br>Passed — I wou | Ild like the email     | l title to say "Negative Review"              |
| webspin@s                                                                                                    | alesrater.com          |                                               |
| to ashicy *                                                                                                    |                        |                                               |

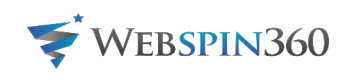

3<sup>rd</sup> Party Review request MMS after Service – positive review

## **User Story #4** 3rd Party Review request MMS after Service – positive review

### • No change in steps 1-6

- Passed
- Step 6 Customer selects 4-5 stars and clicks Next
- Not tested
- We need the ability to link the service\_id from the RO database feed to this review so that we can match back to the customer, service, service writer, etc.

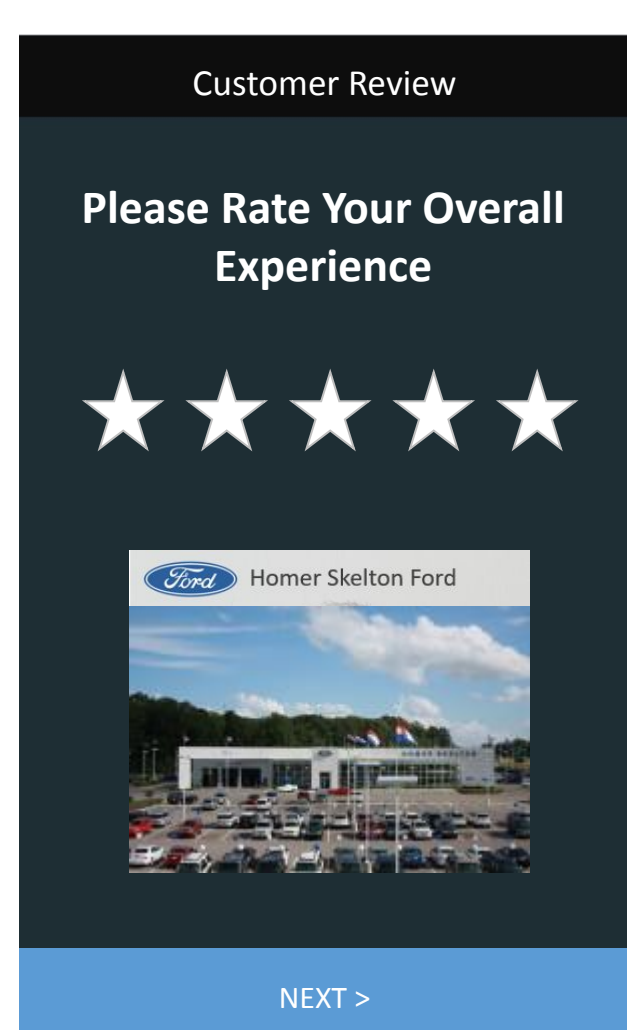

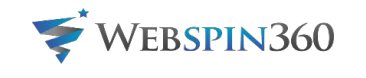

## 3rd Party Review request MMS after Service – positive review

- Step 7 After clicking 4 or 5 stars, the customer is directed to the 3<sup>rd</sup> Party Review screen in salesrater.net (right)
  - The order of these icons will follow the logic listed in the next slide. Same functionality as SalesRater 3<sup>rd</sup> Party Review request MMS.
  - Icons displayed (one to six) will read from the vassdp.net Third Party Review input screen and the "<u>Service</u> Screen" checkbox column. If more than 6 review sites are checked, display the top 6 in priority order. Same functionality as SalesRater 3<sup>rd</sup> Party Review request MMS.

Passed We need better png/images that doesn't have backgrounds

Passed

Passed

Passed

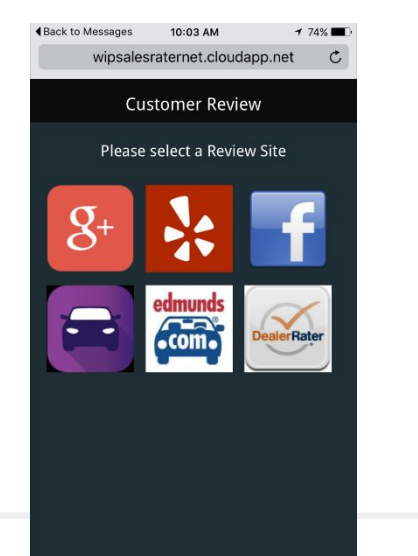

Γî ]

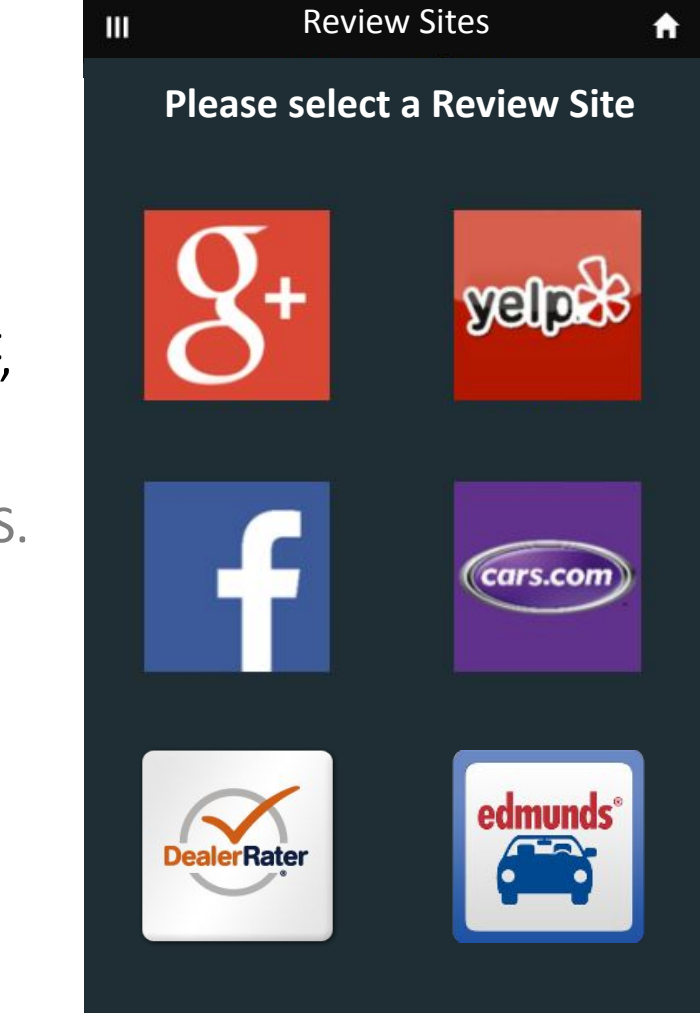

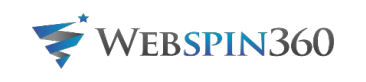

### <u>3rd Party Review request</u> MMS after Service – positive review

- **Step 8** The customer clicks an icon and should be directed to the link listed for that icon in vassdp.net.
- This should open an new window in the browser along them to come back to this screen to click different buttons/links. See next slide.
- We should capture data in our database on which icon was clicked. Same functionality as SalesRater 3<sup>rd</sup> Party Review request MMS.

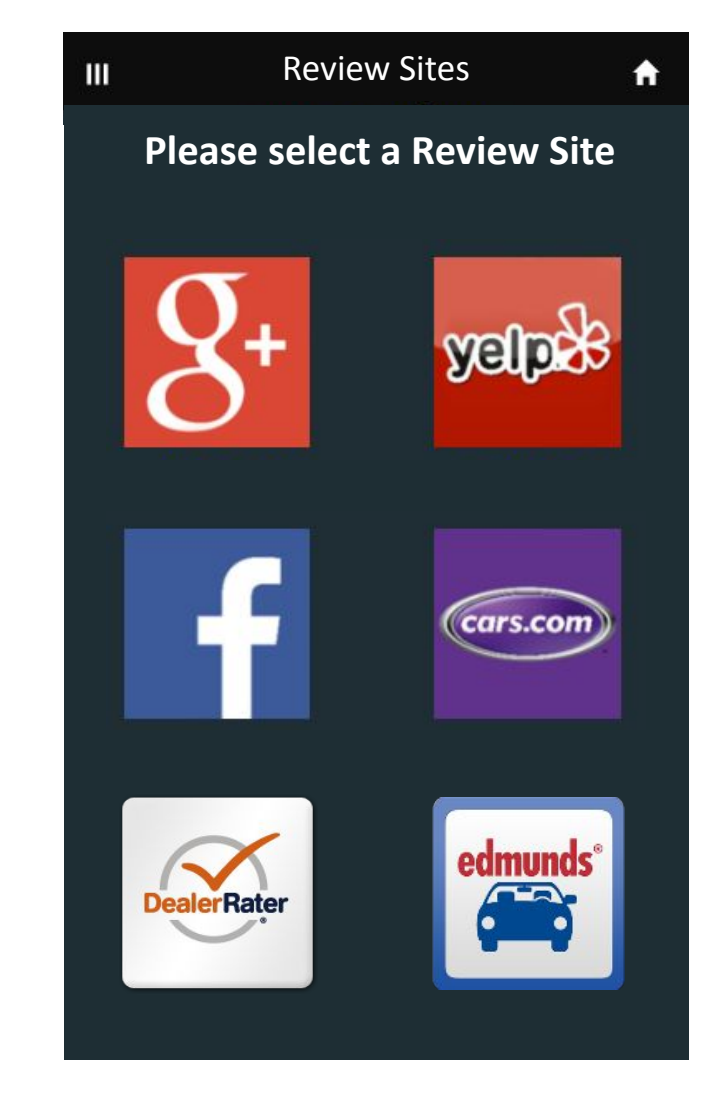

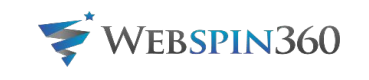

Not tested

Passed

# Third-Party Reviews screen in VASSDP.NET

| Review Sit   | es    |              |                 |                                  |
|--------------|-------|--------------|-----------------|----------------------------------|
| Email        | Sales | Service      |                 |                                  |
| $\checkmark$ |       | ~            | G+Google        | https://plus.google.com/+AndriyC |
|              |       | $\checkmark$ | & Yelp          | yelp.com                         |
| $\checkmark$ |       | $\checkmark$ | Facebook        | https://www.facebook.com/abcm    |
|              |       | ~            | Cars.com        | hjkhjkh                          |
|              |       | ~            | Edmunds Edmunds | nmnm,nm,n                        |
|              |       | *            | 🕰 DealerRater   | jkhjkhjkh                        |
|              |       | ~            | YellowPages     | kjhkjhjkh                        |
|              |       |              | (OcitySearch    | khjkhjkhk                        |
|              |       |              | InsiderPages    | jhkjhjkh                         |
|              |       |              | FourSquare      | jkhjkh                           |

Passed

### **Behavior of Checkboxes**

- Checkbox is disabled if no url is present
- All 3 columns are independent of each other
- We need to set a priority on the order that these display (top to bottom, left to right)
- Until we build this ordering mechanism in vassdp.net, here is the fixed order:
  - 1. Google
  - 2. Yelp
  - 3. Facebook
  - 4. Cars.com
  - 5. Edmunds
  - 6. DealerRater
  - 7. YellowPages
  - 8. CitySearch
  - 9. InsiderPages
  - 10. FourSquare
  - 11. Yahoo (actually this needs to be deleted)

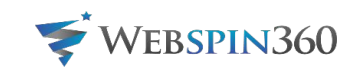

### 3rd Party Review request MMS after Service – positive review

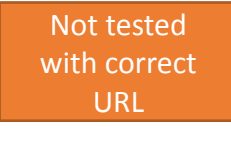

Not tested

Passed

# **Step 8** - The customer is directed to the Third Party Review site/app. Same functionality as SalesRater 3<sup>rd</sup> Party Review request MMS

- The system should use deep linking to determine if the customer is on a mobile phone or desktop. If on a mobile phone, the system should open the app instead of the website if applicable (see below for details).
- **Google** auto log the customer into Google if possible. Typically a customer is logged into Gmail, YouTube, Chrome, or another Google app, so we believe there is technology to do this.

### Google – need to test with a real URL

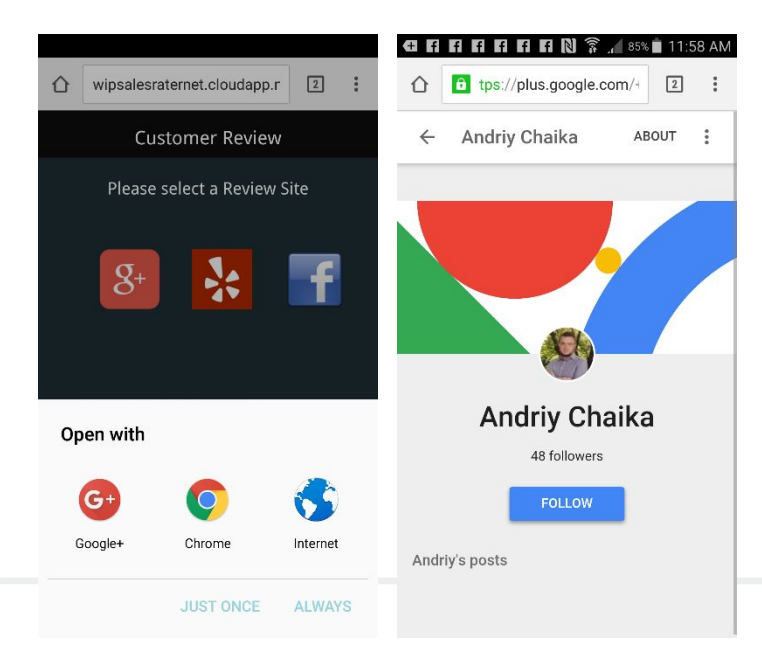

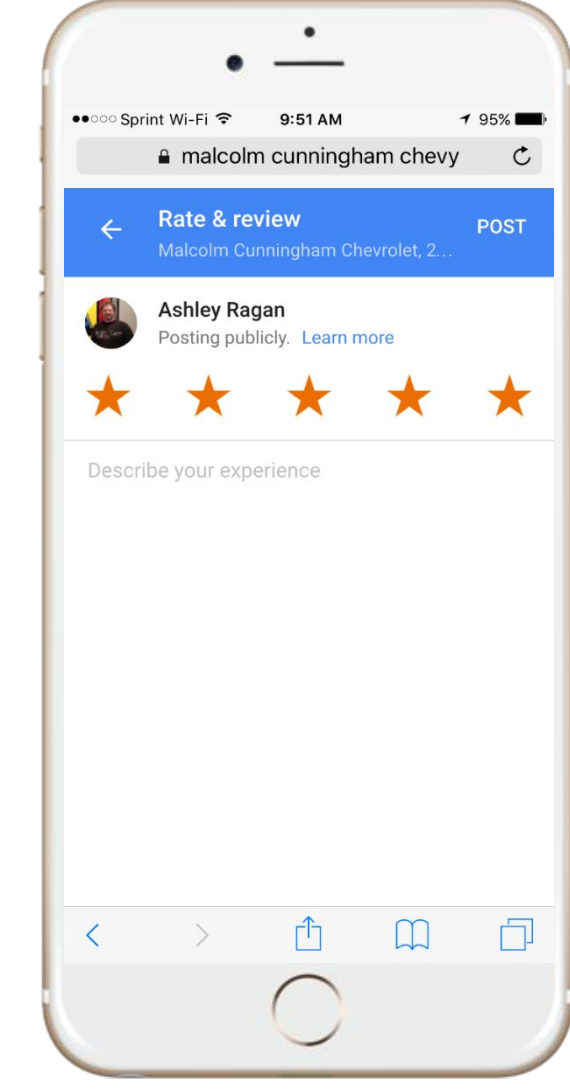

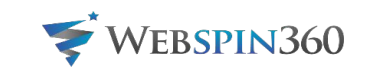

## 3rd Party Review request MMS after Service – positive review

**Step 8 continued -** Same functionality as SalesRater 3<sup>rd</sup> Party **Review request MMS** 

Failed Failed

Not

Tested

- **Facebook** open the app if on mobile and the app is ٠ installed, if not installed open the mobile website.
- **Yelp** use the same logic as Facebook for Yelp. ٠
- For all others buttons/links open the website to the Dealer's page and review section

#### Yelp – didn't open

Back to Messages 10:03 AM wipsalesraternet.cloudapp.net C

Server Error in '/' Application.

The resource cannot be found.

Description: HTTP 404. The resource you are looking for (or one of its dependencies) could have been removed, had its name changed, or is temporarily unavailable. Please review the following LIRL and make sure that it is spelled correctly.

Requested URL: /servicereview/yelp.com

Version Information: Microsoft .NET Framework Version: 4.0.30319: ASP.NET Version:4.0.30319.34274

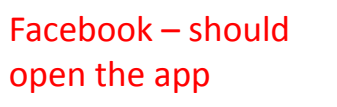

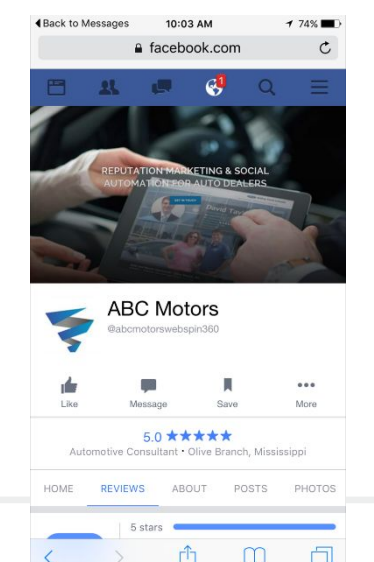

m

### Mobile Website

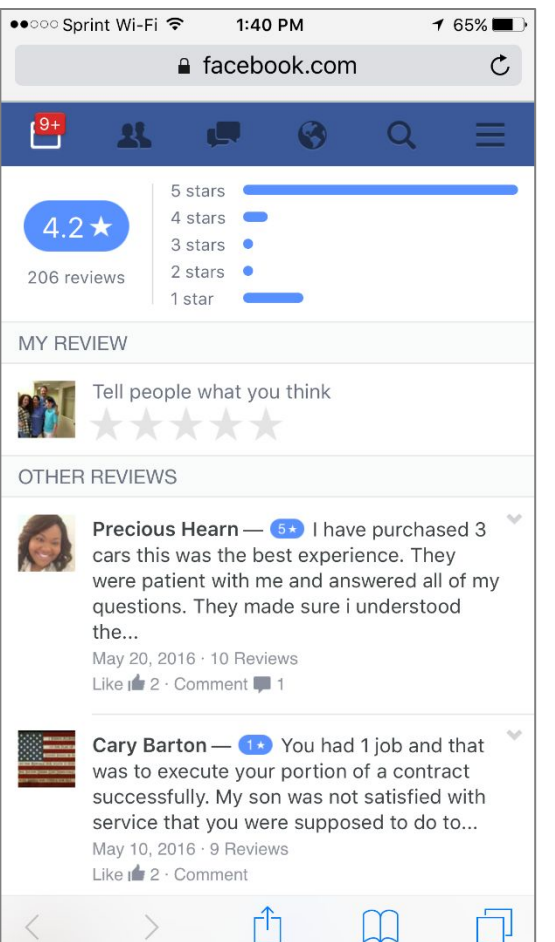

### Mobile App

| % ■⊃ | ●●○○ Sprint Wi-Fi ᅙ 1:40 PM | 1 65% 🔳  |
|------|-----------------------------|----------|
| C    | Cancel Your Rating          |          |
| =    | To: 😵 Public                | >        |
|      | How was Homer Skelte        | on Ford? |
|      | $\star \star \star \star$   | *        |
|      |                             |          |
|      |                             |          |
| ~    |                             |          |
| у    |                             |          |
|      | 5t Lloyed it                |          |
|      | J★ Hilled it                |          |
| ×    | 4★ Tilked It                |          |
|      | 3★ It was okay              |          |
|      | 2★ I didn't like it         |          |
|      | 1★ Thated it                |          |
|      |                             |          |

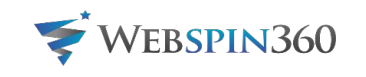

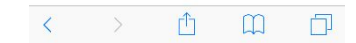

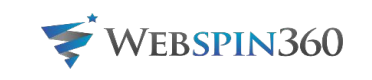